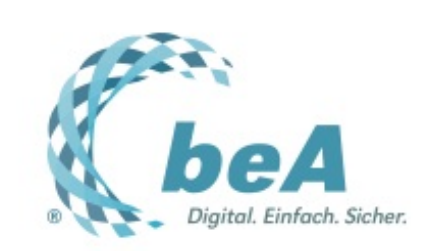

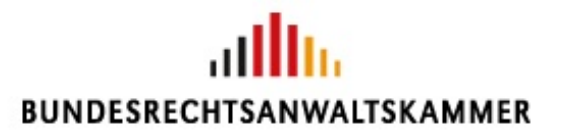

Der Newsletter zum besonderen elektronischen Anwaltspostfach Ausgabe 11/2018 v. 04.07.2018

Jetzt gehts wieder los

Erst einmal aufräumen

Auf ein Neues: Installation der Client Security

Nur für Neulinge: Die Erstregistrierung

Nur zur Sicherheit: Hat die Erstregistrierung geklappt?

Wer hilft ...

## Jetzt gehts wieder los

Endlich steht der Zeitplan für die Wiederinbetriebnahme des beA fest. Ab 4. Juli steht die neue beA Client Security zur Neuinstallation zur Verfügung stehen. secunet hat grünes Licht gegeben (vgl. Presseerklärung 20/2018). Zudem ist die Erstregistrierung für Benutzer mit eigenem Postfach möglich. Ab 3.9. klappt dann auch wieder die Anmeldung am beA, sofern die von der Präsidentenkonferenz vorausgesetzten Arbeiten bis dahin von Atos erledigt und durch secunet bestätigt sind (vgl. Presseerklärungen 18 und 19/2018).

Sind Sie schon bereit für die Nutzung des beA ab 3. September 2018? Vielleicht hilft Ihnen folgende Checkliste weiter:

- Haben Sie Ihre beA-Karte bzw. beA-Karte Signatur bereits bestellt? Falls nein, dann schnell über die Website der BNotK die Bestellung durchführen. Denken Sie auch an beA-Karten für Ihre Mitarbeiter.
- Haben Sie bereits einen kompatiblen Kartenleser? Den benötigen Sie für das beA. Sollten Sie noch keinen Kartenleser besitzen, können Sie diesen ebenfalls auf der Website der BNotK bestellen. Sollten Sie bereits einen Kartenleser besitzen, kontrollieren Sie bitte, ob Sie möglicherweise die Firmware aktualisieren müssen, vgl. beA-Newsletter 22/2017.
- Deinstallieren Sie falls noch nicht geschehen die alte Client Software und ggf. das Zertifikat "bealocalhost" (vgl. unten).
- Installieren Sie die neue beA Client Security (vgl. unten).
- Führen Sie falls in der Vergangenheit noch nicht erfolgt die Erstregistrierung durch (vgl. unten).

## Erst einmal aufräumen

Haben Sie letztes Jahr bereits mit dem beA gearbeitet? Dann haben Sie bestimmt auch die lokale Softwarekomponente mit dem Namen beA Client Security installiert. Diese ist zuständig für die Verwendung der Zertifikate (z.B. beA-Karte), für die Ver- und Entschlüsselung sowie für das Anbringen einer qualifizierten Signatur.

Durch die Überarbeitung des beA und der dazugehörigen Client Security ist es nun erforderlich, zunächst die alte Version der Client Security zu deinstallieren. Das ist nicht schwer. Achten Sie im Zweifel nur darauf, dass Sie über sog. (lokale) Administratorrechte an dem jeweiligen PC verfügen. Die Deinstallation muss dann an jedem Arbeitsplatz erfolgen.

Wir demonstrieren Ihnen die Deinstallation an einem Windowssystem (Version 10). Die Anleitung für MacOS finden Sie **hier.** Sollten Sie auf Anraten der BRAK hin die Client Security bereits deinstalliert haben, ist an

dieser Stelle natürlich nichts mehr zu veranlassen. Achten Sie nur darauf, dass auch möglicherweise noch vorhandene Zertifikate gelöscht werden, wie unten dargestellt.

1. Klicken Sie mit der rechten Maustaste auf das Windows-Startsymbol unten links in der Startleiste (1), geben Sie nun die ersten Buchstaben ein: "Progr..." (2), klicken Sie die entsprechende Funktion "Programm hinzufügen oder entfernen" an (3). In dem erscheinenden Menü finden Sie an oberster Stelle den Punkt "Apps & Features".

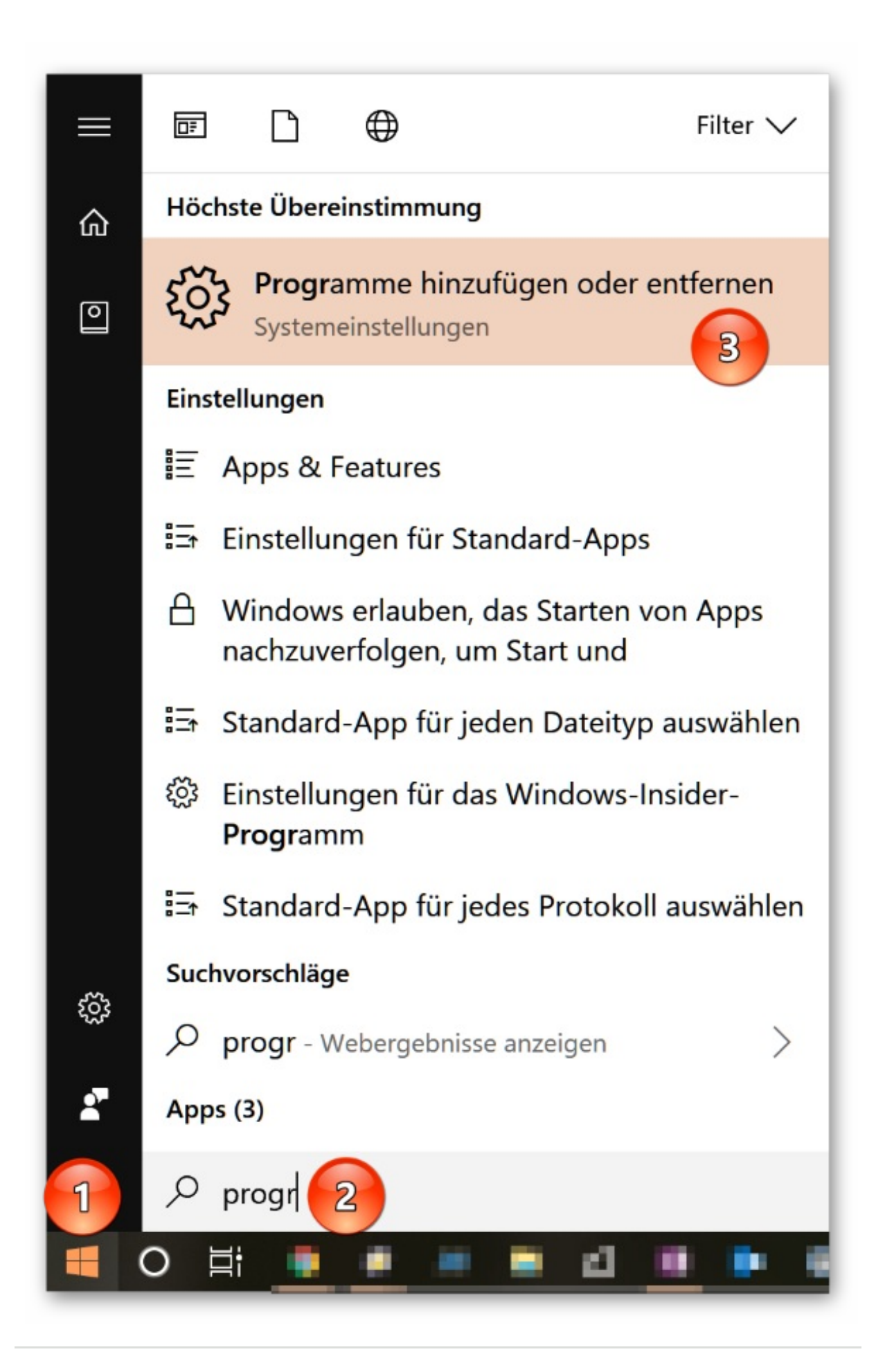

2. Geben Sie in die Suchzeile "beA" ein (1). Wählen Sie den entsprechenden Eintrag aus (2). Klicken Sie auf "Deinstallieren" (3). Bestätigen Sie nochmals durch den Klick auf "Desinstallieren" die Sicherheitsabfrage (4).

| Einst | ellu | ngen |
|-------|------|------|
|-------|------|------|

| Einstellungen                                                                                                    | -                                   | . 🗆 | ×   |
|----------------------------------------------------------------------------------------------------|-------------------------------------|-----|-----|
| 命 Apps & Features                                                                                                    |                                     |     |     |
| Installationsquellen                                                                                                    |                                     |     |     |
| Wählen Sie aus, von wo Apps abgerufen werden können. W<br>nur Apps aus dem Store installieren, tragen Sie dazu bei, da<br>PC geschützt ist und reibungslos funktioniert. | /enn Sie<br>ass Ihr                 |     |     |
| Apps aus beliebigen Quellen zulassen $ \smallsetminus $                                                                                                    |                                     |     |     |
|                                                                                                    |                                     |     |     |
| Apps & Features                                                                                                    |                                     |     |     |
| Optionale Features verwalten                                                                                                    |                                     |     | - 1 |
| Aliase für App-Ausführung verwalten                                                                                                    |                                     |     | - 1 |
| Sie können nach Laufwerken suchen, sortieren und filtern.                                                                                                    | Wenn Sie                            |     |     |
| aus der Liste aus.                                                                                                    | Siesie                              |     |     |
| bea 1 $ ho$                                                                                                    |                                     |     |     |
| Sortieren nach: Name 🗸 🛛 Filtern nach: Alle Laufwerke                                                                                                    | ~                                   |     |     |
| beAClientSecurity<br>BRAK<br>1.0.1.0                                                                                                    | zugehörigen Infos<br>Deinstallieren |     |     |
| Ändern 3 Deinstal                                                                                                    | lieren                              |     |     |

3. Bestätigen Sie auch die weitere Sicherheitsfrage mit "Ja" (1) bzw. geben Sie je nach Konfiguration Ihres Systems das Administratorkennwort ein.

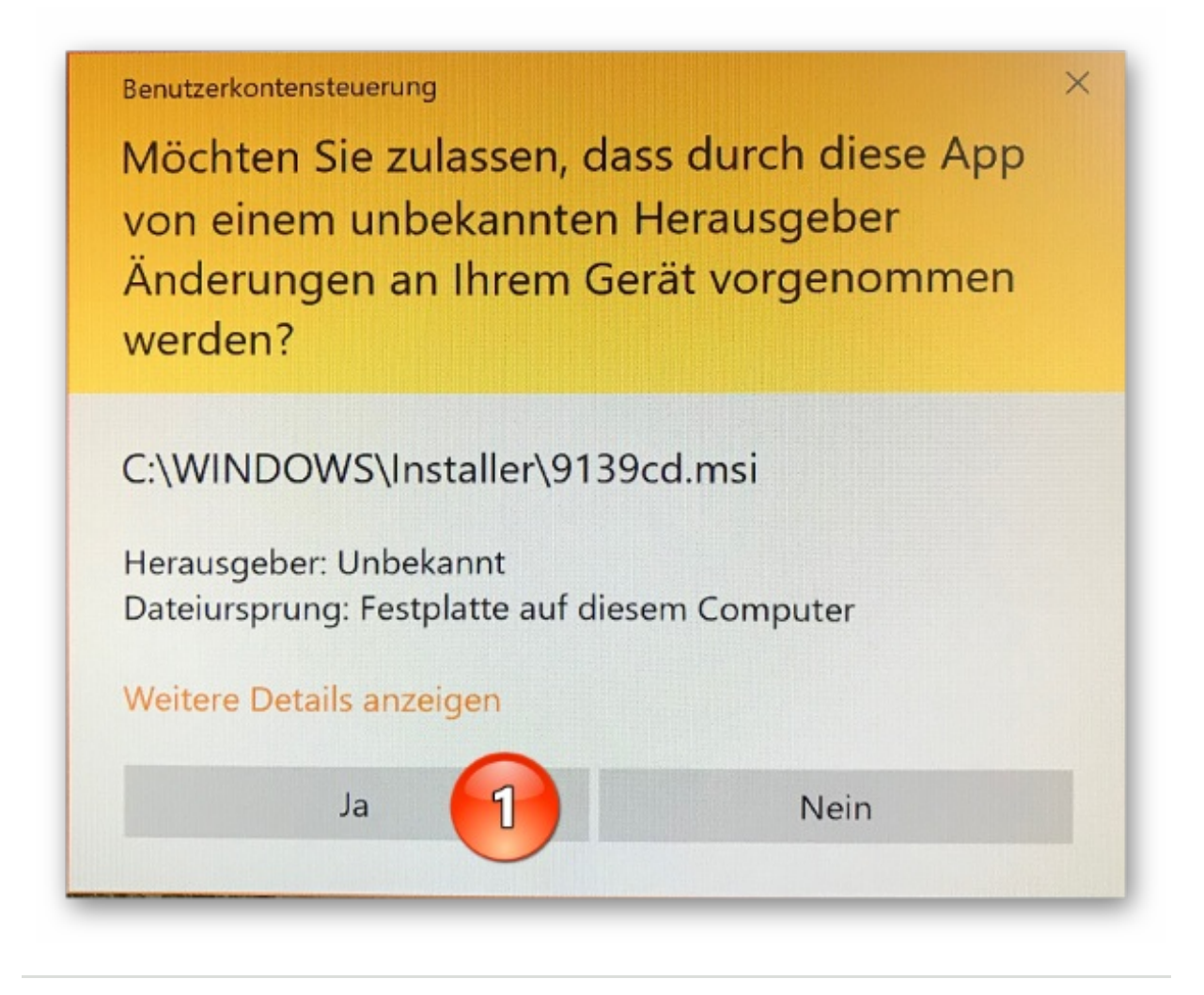

4. Haben Sie noch am 22.12.2017 ein gesondertes Zertifikat mit dem Namen "bealocalhost" auf Ihrem Rechner installiert? Dann prüfen Sie bitte zur Sicherheit, ob dieses Zertifikat bereits im Zertifikatsspeicher gelöscht ist. Eine **Anleitung** hierzu wurde bereits veröffentlicht. Wir zeigen nochmals das Vorgehen unter Windows 10 und bei Einsatz eines Internet Explorers. Rufen Sie hierzu den Internet Explorer auf und drücken Sie die Tastenkombination "ALT" und "x" und anschließend "t". Wechseln Sie in den aufgerufenen Internetoptionen auf den Reiter "Inhalte" (1) und klicken Sie dort auf den Befehl "Zertifikate" (2). Wählen Sie in einem neuen Fenster den Reiter "Vertrauenswürdige Stammzertifikate" aus (3), scrollen Sie in der alphabetischen Liste zu den Buchstaben "bea" (4). Sollte noch ein Eintrag "bealocalhost" vorhanden sein, dann markieren Sie diesen (5) und klicken Sie auf den Befehl "Entfernen" (6). Bestätigen Sie die Sicherheitsabfrage mit "Ja" (7). Diese Bestätigung ist bei einer weiteren Sicherheitsabfrage zu wiederholen.

| Aligemein Sicherheit Date<br>Zertifikate<br>Für verschlüsselte Verbindungen und<br>Zertifikate verwendet.                                                                                                    | d zur Identifizierung werden                                                                                                    | Nach dem Löschen von Systemstammzertifikaten funktionieren<br>einige Windows-Komponenten eventuell nicht mehr<br>ordnungsgemäß. Unter                                                              |
|----------------------------------------------------------------------------------------------------|----------------------------------------------------------------------------------------------------|----------------------------------------------------------------------------------------------------|
| SSL-Status löschen 2 Zertifikate                                                                                                    | Herausgeber                                                                                                    | "https://go.microsoft.com/fwlink/?LinkID=403544" finden Sie eine<br>Liste der systemkritischen Stammzertifikate. Wenn die Option                                                                   |
| AutoVervollständigen                                                                                                    |                                                                                                    | "Aktualisierung von Stammzertifikaten" installiert ist, werden alle                                                                                                    |
| AutoVervollständigen speichert<br>vorherige Eingaben auf Webseiten ur<br>schlägt Übereinstimmungen vor.                                                                                                    | Einstellungen                                                                                                    | geloschten Stammzerblikate von Drittanbietern automatisch<br>wiederhergestellt. Die Stammzertifikate des Systems werden jedoch<br>nicht wiederhergestellt. Möchten Sie die ausgewählten Zertifikat |
| Feeds und Web Slices                                                                                                    |                                                                                                    |                                                                                                    |
| Feeds und Web Slices bieten<br>aktualisierte Inhalte von Websites, di<br>in Internet Explorer und anderen<br>Programmen gelesen warden könner                                                                                                    | Einstellungen                                                                                                    | 7 Ja Nein                                                                                                    |
| Ausgestellt für<br>=bealocalhost.de                                                                                                    | Ausgestell Abl Anzeige<br>bealocalho 21.1 <keine< th=""><th></th></keine<>                                                                                                    |                                                                                                    |
| Ausgestellt für<br>Desiccalhost.de<br>Mittaria in in warde fastikasiteliserie<br>Mittaria (Schemic)<br>- Schemicht in in<br>- Schemicht in in<br>- Schemicht in<br>- Schemicht in<br>- Schem | Ausgestell. Abl Anzeige<br>beslocalho 21.1 <keine:< td=""><td></td></keine:<>                                                                                                    |                                                                                                    |
| Ausgestellt für<br>Deslocalhost de<br>Statistical in anderstellen<br>Statistical in anderstellen<br>Statistical                                                                                               | Ausgestell. Abl Anzeige<br>beslocalho 21.1 <keine<br>minuteni alla diskut<br/>beslocalho 21.1 <keine<br>minuteni alla diskut<br/>beslocalho 21.1 <keine<br>minuteni alla diskut<br/>beslocalho 21.1 <keine<br>beslocalho 21.1 <keine<br>beslocalho <keine<br>beslocalho <keine<br>beslocalh</keine<br></keine<br> | Erweitert                                                                                                    |
| Ausgestellt für<br>beelocalhost de<br>Selfer in de Selfer in de Selfer in                                                                                                    | Ausgestell. Abl Anzeige<br>beslocalho 21.1 <keine<br>minuteni</keine<br>                                                                                                    | Erweitert                                                                                                    |
| Ausgestellt für<br>Deelocalhost de<br>Statistical and and and and and and and and and and                                                                                                    | Ausgestell. Abl Anzeige<br>beslocalho 21.1 <keine<br>minuteni is in disami<br/>liiteni oli is in disami<br/>liiteni oli is in disami<br/>liiteni oli is in disami<br/>liiteni oli is in disami<br/>liiteni oli is in disami<br/>liiteni oli is in disami<br/>liiteni oli is in disami<br/>liiteni oli is in disami<br/>liiteni oli is in disami<br/>liiteni oli is in disami<br/>liiteni oli is in disami<br/>liiteni oli is in disami</keine<br>                                                                                                    | Enweitert                                                                                                    |
| Ausgestellt für<br>beelocalhost.de                                                                                                    | Ausgestell., Abl., Anzeige<br>beslocalho., 21.1., <keine<br>minuteni, 5. 35. disam<br/>beslocalho., 21.1., <keine<br>minuteni, 5. 35. disam<br/>beslocalho., 25. disam<br/>beslocalho., 25. disam<br/>beslocalho., 25. disam<br/>beslocalho., 25. disam<br/>beslocalho., 25. disam<br/>beslocalho., 25. disam<br/>beslocalho., 25. disam<br/>beslocalho., 25. disamb</keine<br></keine<br>                                                                                                    | Erweitert<br>Anzeigen                                                                                                    |

# Auf ein Neues: Installation der Client Security

Nach der Deinstallation der alten beA Client Security laden Sie bitte die neue Version aus dem Internet und installieren Sie auf dem PC. Achten Sie auch hier wieder darauf, dass Sie die Installation mit Administratorrechten vornehmen.

1. Öffnen Sie in Ihrem Internet Browser die Startseite der beA-Anwendung unter https://bea-brak.de und wählen Sie unter der Überschrift Client Security Downloads den für Ihr Betriebssystem geeigneten Client aus z.B. für Windows (1).

| beA                      | Kontrast Ti Schriftgröße     Hife BUNDESRECHTSANWALTSKAMMER                     |
|--------------------------|---------------------------------------------------------------------------------|
| Weit                     | ere Informationen zur Sicherheit der beA-Anwendung finden Sie unter beA.brak.de |
|                          | Start                                                                           |
|                          | beA Postfach                                                                    |
|                          | Bitte melden Sie sich an.                                                       |
|                          |                                                                                 |
|                          | Die Anmeldung ist aktuell nicht möglich. Weitere Informationen auf beA.brak.de. |
|                          | Registrierung für Benutzer mit eigenem Postfach                                 |
|                          |                                                                                 |
|                          | Client Security Downloads                                                       |
|                          | undesrechtsanwelfskammer<br>Kontakt ⊺Daterschutz                                |
| 2.1.1-r5952, beaupp01tz1 |                                                                                 |

2. Sie finden die Installationsdatei bei Windows in der Regel in dem Ordner "Downloads" innerhalb ihres Nutzerverzeichnisses (häufig C:UsersIHRNAMEDownloads). Klicken Sie doppelt auf die Installationsdatei, um die Installation zu starten. Sie werden durch den Installationsprozess geführt, wenn Sie den Button "Weiter" betätigen (1).

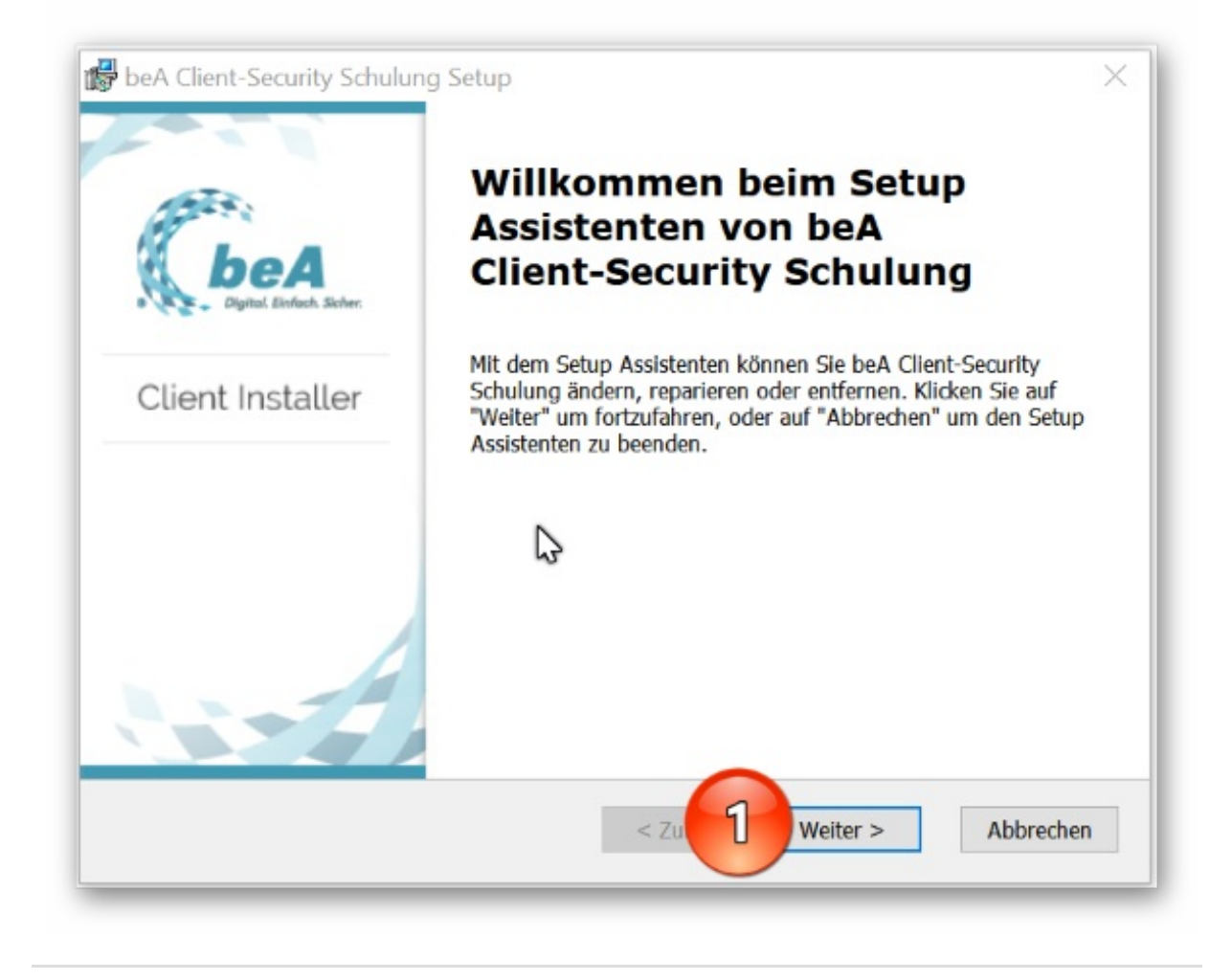

3. Den Installationspfad können Sie in der Regel unverändert übernehmen. Daher klicken Sie bitte auf "Weiter" (1).

| beA Client-Security Schulung Setup                                                                                                    | - 🗆 X                                         |
|----------------------------------------------------------------------------------------------------|-----------------------------------------------|
| Installationsverzeichnis wählen                                                                                                    | ALT .                                         |
| Installationsverzeichnis von beA Client-Security Schulung.                                                                                      | beA                                           |
| Um in das angegebene Verzeichnis zu installieren, klicken Sie bitte '<br>alternatives Installationsverzeichnis wählen Sie bitte ein anderes Ver | "Weiter". Für ein<br>rzeichnis über "Wählen". |
| Verzeichnis:<br>C:\Program Files (x86)\BRAK\beAClientSecurity-Schulung\                                                                         | Wählen                                        |
|                                                                                                    |                                               |
|                                                                                                    |                                               |
|                                                                                                    |                                               |
| dvanced Installer                                                                                                    |                                               |

4. Geben Sie dann den Befehl zur Installation (1).

| Vorbereitung der Installation                                                                            | abgeschlossen                                                                                                 | Gally,                          |
|----------------------------------------------------------------------------------------------------|----------------------------------------------------------------------------------------------------|---------------------------------|
| Der Setup Assistent ist bereit, n                                                                        | nit der Installation zu beginnen.                                                                             | beA                             |
| Klicken Sie auf "Installieren" um<br>Installationseinstellungen überp<br>Setup Assistent zu beenden, kli | n die Installation zu starten. Wenn Sie<br>prüfen oder ändern möchten, klicken S<br>cken Sie auf "Abbrechen". | die<br>Sie auf "Zurück". Um den |
|                                                                                                    |                                                                                                    |                                 |
|                                                                                                    |                                                                                                    |                                 |
|                                                                                                    |                                                                                                    |                                 |
|                                                                                                    |                                                                                                    |                                 |

5. Beachten Sie, dass – im Gegensatz zu Vorversionen – nunmehr für die Kommunikation zwischen Ihrem Browser und der beA Client Security ein individuelles Zertifikat erstellt und auf Ihrem Rechner gespeichert wird. Dieser Vorgang ist zwar für jeden PC erforderlich, allerdings nur im Rahmen der ersten Installation, also nicht bei Updates. Die Erstellung bestätigen Sie bitte mit "OK" (1).

| Fur ale Funk                | ion von beA müssen auf                                | f Ihrem Rechner die                    | e beA-Client Secu            | urity und Ihr Web   | browser            |
|-----------------------------|-------------------------------------------------------|----------------------------------------|------------------------------|---------------------|--------------------|
| lokal gespei                | Daten austauschen. Hier:<br>hert wird.                | zu ist es notwendig                    | g, dass ein sogen            | anntes Zertifikat   | erzeugt und        |
| Hinweis: Da:                | Zertifikat besteht aus eir                            | ner eindeutigen Ze                     | ichenfolge (Schlü            | issel) und aus ein  | em zum             |
| Schlüssel ge                | nörenden Zertifikat. Dies                             | ist notwendig, dan                     | nit die Client Sec           | urity und der Bro   | wser auf           |
| Ihrem PC au                 | :h sicher sein können, da                             | ass die jeweilige Ge                   | genstelle die Dat            | ten gesendet hat.   |                    |
| Mit OK" we                  | den der Schlüssel und d                               | as zum Schlüssel g                     | ehörende Zertifi             | at erstellt. Mit de | an dann            |
| folgenden D                 | alogen werden Sie Schri                               | tt für Schritt durch                   | den weiteren Ins             | tallationsvorgan    | n deleitet         |
| Bitte beacht<br>muss, um Ih | n Sie, dass diese Installa<br>en eine sichere beA-Anv | tion pro Nutzer un<br>wendung zu ermög | d Browser jeweil<br>lichen.  | s ein Mal durchge   | eführt werden      |
| Über den "A                 | obrechen"-Button könne                                | n Sie den Vorgang                      | ab <mark>brechen.</mark> Die | beA Client-Securi   | ity wird in diesem |
| Fall beendet                | Das beA kann nicht verv                               | wendet werden. Mö                      | öchten Sie den V             | organg zu einem     | späteren Zeitpunk  |
|                             |                                                       |                                        |                              |                     |                    |

6. War die Erstellung erfolgreich, wird Ihnen das in einem Folgefenster mitgeteilt. Sie bestätigen wieder mit "OK" (1).

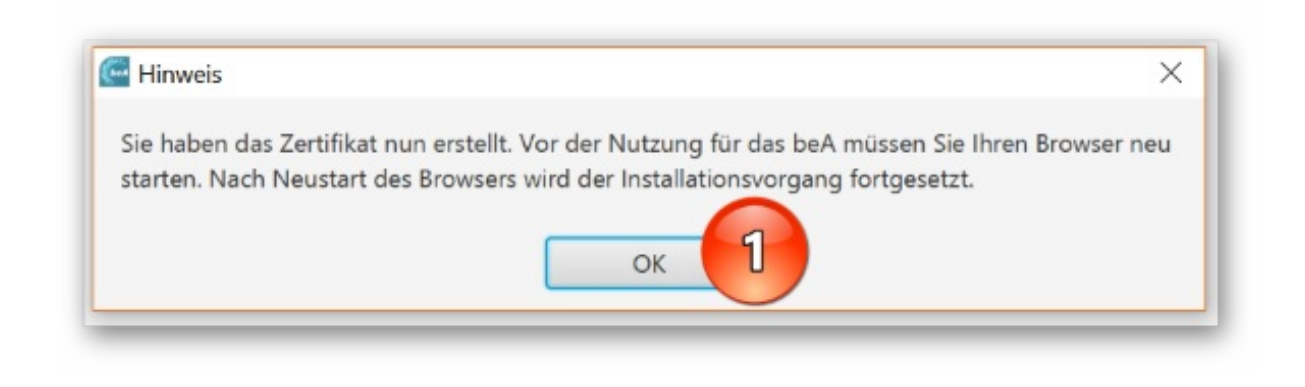

7. Nun muss das neue Zertifikat noch Ihrem Browser übergeben werden. Sind mehrere Browser auf dem System gespeichert, kann sich dieser Vorgang mehrfach wiederholen. Bestätigen Sie zunächst die erscheinende Anfrage mit "OK" (1).

|                                                                                                    | ~                                                                                                    |
|----------------------------------------------------------------------------------------------------|----------------------------------------------------------------------------------------------------|
| svorgang zur Nutzung des beA muss nun Ihr individuelles Zertifika<br>') Ihrem Browser übergeben werden, damit Ihr Browser mit der loka<br>Daten austauschen kann.                  | t                                                                                                    |
| es Zertifikats nicht kennt, erhalten Sie im folgenden Dialog eine<br>de Dialog zeigt Ihnen auch den individuellen Fingerabdruck Ihres                                              |                                                                                                    |
| A 8A365D23 C743F04B AF191A30 6C337D7C                                                                                                    |                                                                                                    |
| ty ausführen und Ihr beA benutzen können, müssen Sie dieses nur<br>fikat installieren und es als vertrauenswürdig im Browser hinterlege<br>d keine weiteren Zertifikate ableitbar. | für Sie<br>en.                                                                                                    |
| e Warnung, dass Sie das Zertifikat installieren wollen. Bitte<br>ng, sollten mehrere Browser auf Ihrem PC installiert sein, sich für                                               |                                                                                                    |
| e das individuelle Zertifikat bereits im Browser hinterlegt sein, wird<br>Bend erneut hinterlegt.                                                                                  | es                                                                                                    |
|                                                                                                    | svorgang zur Nutzung des beA muss nun Ihr individuelles Zertifika<br>) Ihrem Browser übergeben werden, damit Ihr Browser mit der loka<br>Daten austauschen kann.<br>es Zertifikats nicht kennt, erhalten Sie im folgenden Dialog eine<br>de Dialog zeigt Ihnen auch den individuellen Fingerabdruck Ihres<br>A 8A365D23 C743F04B AF191A30 6C337D7C<br>y ausführen und Ihr beA benutzen können, müssen Sie dieses nur<br>fikat installieren und es als vertrauenswürdig im Browser hinterlege<br>d keine weiteren Zertifikate ableitbar.<br>Warnung, dass Sie das Zertifikat installieren wollen. Bitte<br>ng, sollten mehrere Browser auf Ihrem PC installiert sein, sich für<br>das individuelle Zertifikat bereits im Browser hinterlegt sein, wird stend<br>end erneut hinterlegt.<br>OK |

8. Bestätigen Sie anschließend die Sicherheitsabfrage zur Installation des neuen Zertifikats ebenfalls mit "OK" (1).

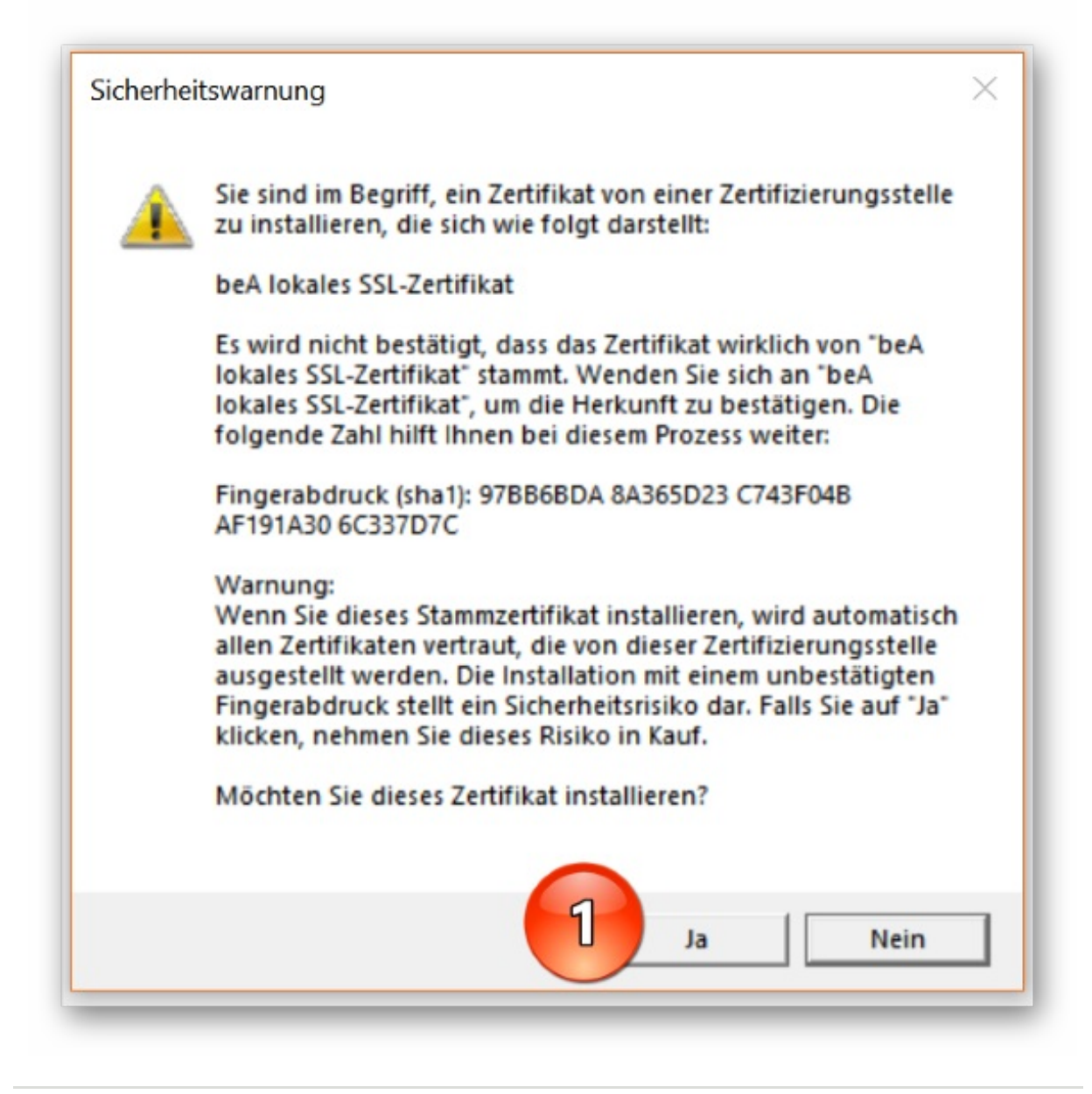

9. Abschließend meldet sich wieder die beA Client Security. Sie können den Haken zur Ausführung der Anwendung gesetzt lassen (1). Schließen Sie mit "Fertigstellen" ab (2).

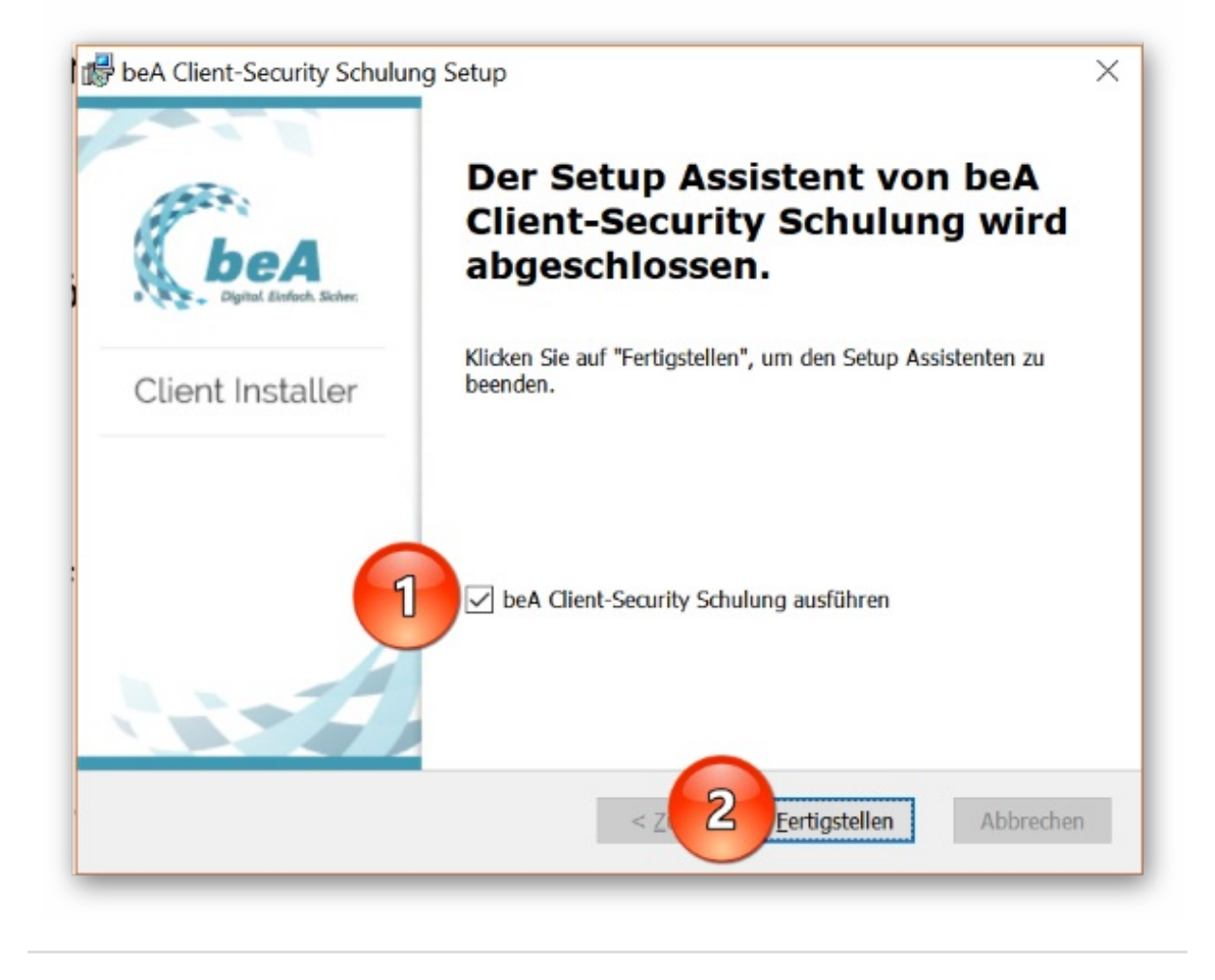

# Nur für Neulinge: Die Erstregistrierung

Haben Sie sich bereits nach dem beA-Start am 28.11.2016 als Anwalt erstregistriert? Dann ist nach dem 4.7.2018 nichts mehr zu veranlassen. Sie haben Ihren beA Zugang erhalten und können sich voraussichtlich ab 3.9. in gewohnter Weise in das beA einloggen. Alle anderen Anwältinnen/Anwälte und Syndikusanwältinnen/Syndikusanwälte müssen zunächst die beA-Registrierung durchlaufen. Die Erstregistrierung dient dazu, die beA-Karte (auch Sicherungs-Token genannt) in das beA zu importieren, eine Sicherheitsfrage für den Kontakt mit der Hotline sowie eine E-Mail-Adresse für Benachrichtigungen z.B. bei Posteingang zu hinterlegen. Das war es auch schon.

Einen guten Überblick zur Erstregistrierung schafft ein Video der Rechtsanwaltskammer München. Wie immer können Sie auch die **Online-Hilfe** des beA nutzen. Natürlich haben wir auch über unseren Newsletter bereits informiert, vgl. 1/2016 und 37/2017 sowie 51/2017. Auch auf der Seite www.bea.brak.de finden Sie Hilfestellung.

Hier nochmals eine Schritt für Schritt Anleitung .:

1. Achten Sie darauf, dass der Kartenleser angeschlossen und die beA Client Security gestartet ist. Führen Sie Ihre beA-Karte (Basis oder Signatur) in den Kartenleser ein.

 Klicken Sie als Anwältin/Anwalt auf der beA-Website den Button "Registrierung für Benutzer mit eigenem Postfach" (1). Die Registrierung für Mitarbeiter, also Benutzer ohne eigenes Postfach, ist erst möglich, wenn dem Mitarbeiter durch den Rechtsanwalt ein eigenes Benutzerprofil angelegt wurde (vgl. beA-Newsletter 4/2017). Außerdem wird die Mitarbeiterregistrierung erst zum 3.9. freigeschaltet.

| beA                                                                                               | Kontrast TI Schriftgröße      Hitte     III     BUNDESRECHTSANWALTSKAMMER        |
|---------------------------------------------------------------------------------------------------|----------------------------------------------------------------------------------|
| Wei                                                                                               | tere Informationen zur Sicherheit der beA-Anwendung finden Sie unter beA.brak.de |
|                                                                                                   | Start                                                                            |
|                                                                                                   | beA Postfach                                                                     |
|                                                                                                   | Bitte melden Sie sich an.                                                        |
|                                                                                                   |                                                                                  |
|                                                                                                   | Die Anmeldung ist aktuell nicht möglich. Weitere Informationen auf beA.brak.de.  |
|                                                                                                   | Registrierung für Benutzer mit eigenem Postfach                                  |
|                                                                                                   |                                                                                  |
|                                                                                                   | Client Security Downloads                                                        |
| affla.<br>BRAK<br>© 2018 Copyright 2015 - I<br>Startseite   Impressum<br>2.1.1-r5952, beaapp01tz1 | Gundesrechtsanwaltskummer<br> Kontaid  Datenschutz                               |

3. Warten Sie kurz ab. Es öffnet sich nun automatisch die beA Client Security.

| Start<br><b>beA Postfach</b>              |
|-------------------------------------------|
| Bitte melden Sie sich an.                 |
| Anmelden                                  |
| Anmeldung X                               |
| Anmeldung wird durchgeführt. Bitte warten |
|                                           |
| 📰 Windows 🐧 Linux 🔹 Mac OS X              |

4. Wählen Sie den angezeigten Token, also Ihre beA-Karte, durch einen Mausklick aus (1) und bestätigen Sie mit "OK" (2).

| C Sicherh        | eits-Token auswählen                                                           |                                    |                    |           | - 0               | ) X |
|------------------|--------------------------------------------------------------------------------|------------------------------------|--------------------|-----------|-------------------|-----|
| Sicherheits-Toke | ausswählen                                                                     |                                    |                    |           |                   |     |
| Vorname8 I       | g Ihres Postfachs in den Kart<br>Technische Bezei<br>Vachname8 - beA Test Card | chnung<br>CA 1:PN - 44976306812482 | Bezeichnung in beA | Art<br>HW | Ablauf<br>30.11.2 |     |
|                  |                                                                                |                                    |                    |           |                   |     |
|                  |                                                                                |                                    |                    |           |                   |     |

5. Geben Sie nun die PIN aus dem von der BNotK übersandten PIN-Brief über die Zifferntastatur des Kartenlesers oder – falls das Eingabefeld auf dem Monitor erscheint – über die Tastatur Ihres PC ein (zur letzten Variante vgl. 1) und schließen Sie mit "OK" ab (2). Diese erste PIN-Eingabe dient zur Authentifizierung.

| Abbrechen                                                   |                  | Zertilikat                                                                                                    |
|-------------------------------------------------------------|------------------|----------------------------------------------------------------------------------------------------|
| Icherheits-Token<br>(beA-Karte)<br>e beA-Karte wird importi | Sicherhe<br>ert. | Inhaber Vornamel Nachnamel<br>Aussteller beA Test Card CA 1:PN<br>Göttig bis 30.11.2022 14:15:55                                                                                                    |
|                                                             | beA-             | für die Kante im Kantenlesen "OMPUREY CandMan 3x21 0 (SHARED)"       Verbleibende Versuche für die Verschlüsselunge-JUL/hentisierunge-PIN-Eingabei 3       Informationen zur PDN:       Bitte geben Sie eine PDN mit mindestens 6 und höchstens 12 Stellen ein. |
|                                                             |                  | Engabe der PDN<br>PDN für das Verschlusselungs (Authentisierungszertifikat:                                                                                                    |
|                                                             | <b>.</b>         | Didscherntastatur                                                                                                    |

6 a. Wichtig zu wissen: Falls an diesem Postfach bereits eine Erstregistrierung durchgeführt wurde, ist an dieser Stelle Schluss und Sie erhalten eine Fehlermeldung: "Das Postfach ist bereits registriert [Fehler: 00-007]."

6 b. Wurde noch keine Erstregistierung vorgenommen, wird nun Ihre PIN ein zweites Mal abgefragt. Durch

diese zweite PIN-Eingabe wird Ihre beA-Karte als Sicherheits-Token für Sie als Postfachbesitzer mit den entsprechenden Berechtigungen hinterlegt.

7. Sie erhalten die Bestätigung über den erfolgreichen Import (1) und klicken nun auf den Button Weiterblättern (2).

| Abbrechen                        | Zurückblättern       | 2 >            | Weiterblättern |  |
|----------------------------------|----------------------|----------------|----------------|--|
| Sicherheits-Token<br>(beA-Karte) | Sicherheitsfragen    | E-Mail-Adresse |                |  |
| re beA-Karte wurde erfe          | olgreich importiert. |                | -              |  |

8. Hinterlegen Sie nun mindestens eine Sicherheitsfrage und die entsprechende Antwort für spätere Anfragen bei der Hotline, indem Sie auf den Button "Neue Sicherheitsfrage anlegen" klicken (1). Die Sicherheitsfrage kann nachträglich über die Profilverwaltung des beA jederzeit geändert werden.

| Abbrechen                                        | Zurückblättern                                                                           | Weiterblättern                          |                                        |
|--------------------------------------------------|------------------------------------------------------------------------------------------|-----------------------------------------|----------------------------------------|
| 🗘 Bearbeiten                                     | 1 D Neue Sicherheitsfrage ar                                                             | legen                                   |                                        |
| Sicherheits-Token<br>(beA-Karte)                 | Sicherheitsfragen E-Mail                                                                 | Adresse                                 |                                        |
| Bitte erfassen Sie Ihr                           | e Sicherheitsfragen                                                                      |                                         |                                        |
| SAFE-ID:                                         | DE.test-autent-gov.9effe693-3511-423                                                     | 1-bc96-4933e21e8cf7.bfa5                |                                        |
| Benutzername:                                    | Nachname4Vorname4LtPca                                                                   |                                         |                                        |
| Benutzer:                                        | Nachname4, Vorname4 (11104 Ort4)                                                         |                                         |                                        |
| Hier können Sie Siche<br>der Erstregistrierung r | rheitsfragen und -antworten hinterlegen. I<br>nindestens eine Sicherheitsfrage hinterleg | Diese werden bei Supportanfrager<br>en. | benötigt. Sie müssen für den Abschluss |
| Sicherheitsfrage                                 |                                                                                          | Antwort                                 |                                        |
|                                                  |                                                                                          |                                         |                                        |

9. Sie wählen eine von sieben möglichen Sicherheitsfragen aus dem Dropdown-Menü aus (1) und tragen die Antwort in das Feld darunter (2). Schließen Sie mit "OK" ab (3).

| Abbrechen           | Zurückblättern            |                                     |   |    |
|---------------------|---------------------------|-------------------------------------|---|----|
|                     | Neue Sicherheitsfrage     | anlegen                             |   |    |
| icherheitsfragen er | rstellen / ändern         |                                     |   | >  |
| SAFE-ID             | DE.test-autent-gov.9effet | 693-351f-4231-bc96-4933e21e8cf7.bfa | 5 |    |
| Benutzername        | Nachname4Vorname4Lt       | Pca                                 |   |    |
| Benutzer            | Nachname4, Vorname4 (     | (11104 Ort4)                        |   |    |
| Sicherheitsfrage: * | 1 Bitte wählen            |                                     |   | ~  |
| Antwort: *          | 2                         |                                     |   |    |
|                     | Ŭ                         |                                     | 3 | ок |
|                     |                           |                                     |   |    |

10. Klicken Sie wiederum auf den Button "Weiterblättern" (1).

| Abbrechen                                        | Zurückblättern                                                                  | 1 → Weiterblättern                              | Löschen                                  |  |  |
|--------------------------------------------------|---------------------------------------------------------------------------------|-------------------------------------------------|------------------------------------------|--|--|
| Bearbeiten                                       | Neue Sicherheitsfra                                                             | ge anlegen                                      |                                          |  |  |
| Sicherheits-Token<br>(beA-Karte)                 | Sicherheitsfragen                                                               | Mail-Adresse                                    |                                          |  |  |
| Bitte erfassen Sie Ihr                           | e Sicherheitsfragen                                                             |                                                 |                                          |  |  |
| SAFE-ID:                                         | DE.test-autent-gov.9effe693-351f-4231-bc96-4933e21e8cf7.bfa5                    |                                                 |                                          |  |  |
| Benutzername:                                    | Nachname4Vorname4LtPca                                                          |                                                 |                                          |  |  |
| Benutzer:                                        | Nachname4, Vorname4 (11104 O                                                    | rt4)                                            |                                          |  |  |
| Hier können Sie Siche<br>der Erstregistrierung r | rheitsfragen und -antworten hinterleg<br>nindestens eine Sicherheitsfrage hinte | en. Diese werden bei Supportanfrage<br>erlegen. | n benötigt. Sie müssen für den Abschluss |  |  |
| Sicherheitsfrage                                 |                                                                                 | Antwort                                         |                                          |  |  |
| Wie lauten die letzten 4 Ziff                    | em Ihrer Kreditkartennummer?                                                    | 1234                                            |                                          |  |  |

11. Optional kann nun eine E-Mail-Adresse für Benachrichtigungen bei Profiländerungen oder Nachrichteneingang hinterlegt werden (1). Diese E-Mail-Adresse kann ebenfalls in der beA-Profilverwaltung nachträglich geändert werden. Klicken Sie auf "Speichern und Registrierung abschließen" (2).

| 3 Abbrechen                                                                                                    | Zurückblättern                                                                                                    | 2 🖹                                                                                          | Speichern und Registrierung abschließe                                                                                                    | n                                                                                                 |
|----------------------------------------------------------------------------------------------------|----------------------------------------------------------------------------------------------------|----------------------------------------------------------------------------------------------|----------------------------------------------------------------------------------------------------|---------------------------------------------------------------------------------------------------|
| Sicherheits-Token<br>(beA-Karte)                                                                                 | Sicherheitsfragen                                                                                                    | E-Mail-Adresse                                                                               |                                                                                                    |                                                                                                   |
| itte erfassen Sie Ihre E-                                                                                        | Mail-Adresse                                                                                                    |                                                                                              |                                                                                                    |                                                                                                   |
| E-Mail-Adresse:                                                                                                  |                                                                                                    |                                                                                              |                                                                                                    |                                                                                                   |
| Die Angabe einer E-Mail-<br>lachrichteneingang in Ihr<br>Rechten oder Rollen als E<br>Bestellung eines Vertreter | Adresse ist optional. Wenn Sie (<br>Postfach. Außerdem erhalten<br>Benutzer (z.B. Bestellung als Ve<br>s für Ihr Postfach). Die E-Mail-A | eine E-Mail-Adresse<br>Sie eine Benachricht<br>rtreter für ein andere<br>kdresse kann auch z | eingeben, erhalten Sie eine Benac<br>tigung für persönliche Ereignisse wi<br>es Postfach) und Ihr Postfach betrel<br>zur Beantwortung Ihrer Supportanfra | hrichtigung bei<br>e Vergabe oder Entzug von<br>ffende Ereignisse (z.B.<br>agen verwendet werden. |
| Nach Abschluss der Regi                                                                                          | strierung können Sie Ihre E-Mai                                                                                                    | -Adresse nach Einf                                                                           | ührung des beA nachträglich hinzuf                                                                                                    | ügen oder eine erfasste E-Mail-                                                                   |

12. Die Registrierung war erfolgreich und Sie kommen über den Button "Zurück zur Anmeldung" (1) wieder auf die beA-Startseite. Die Anmeldung am beA wird allerdings erst ab 3.9. möglich sein. Nähere Infos zur Anmeldung erhalten Sie **hier**).

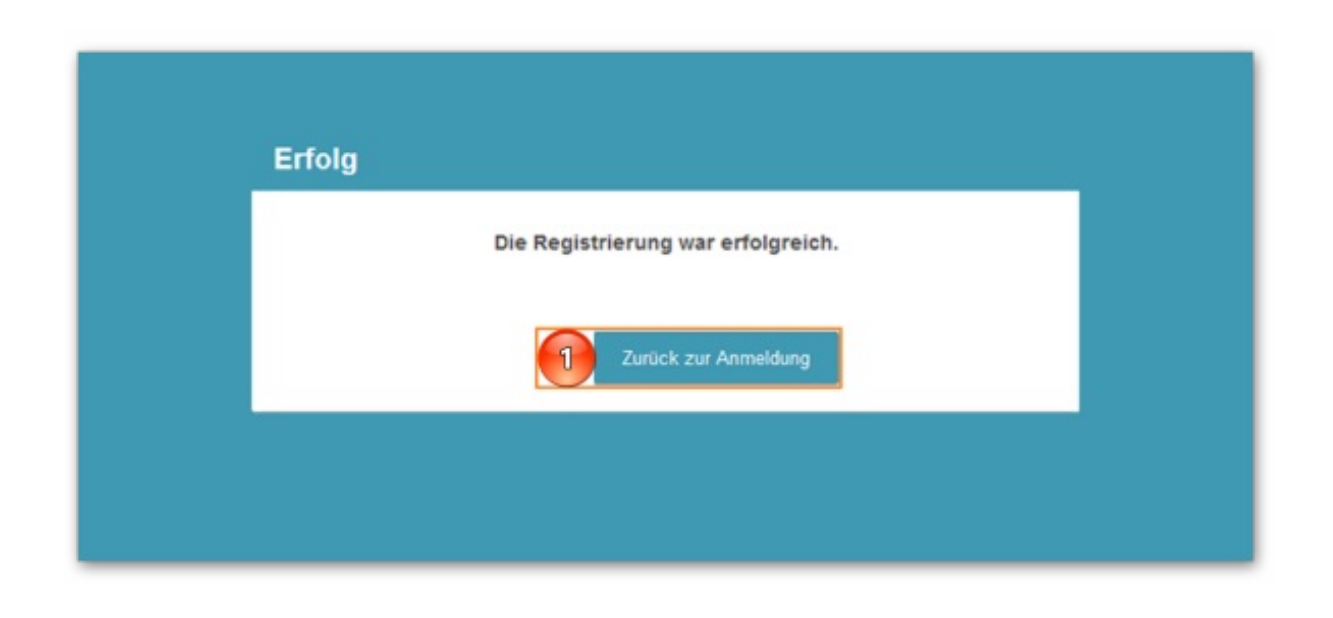

## Nur zur Sicherheit: Hat die Erstregistrierung geklappt?

Wenn Sie ganz sicher gehen wollen, dass die Erstregistrierung geklappt hat oder Sie nicht mehr sicher sind, ob Sie sich früher schon registriert hatten, können Sie das ganz leicht herausfinden. Wie das funktioniert, können Sie hier nachlesen.

## Wer hilft ...

Sicher werden sich für Sie ab dem 4.7.2018 und 3.9.2018 gelegentlich weitere Fragen ergeben. Hier erhalten Sie nochmals einen Überblick über Ihre Ansprechpartner:

### Informationsangebote und Support rund um das beA

Bei der Nutzung des beA – und natürlich auch in der zum 4.7.2018 anlaufenden Vorlaufphase vor der Wiederinbetriebnahme – kann sich Ihnen die ein oder andere Frage stellen. Manche können Sie mit Hilfe der Informationsangebote zum beA möglicherweise selbst lösen. Für die übrigen Fragen gibt es, je nach dem, um welches Problem es sich handelt, unterschiedliche Ansprechpartner. Die verschiedenen Hilfsangebote haben wir hier für Sie zusammengestellt:

#### Fragen zum Bundesweiten Amtlichen Anwaltsverzeichnis und zur SAFE-ID?

Sollten Ihre Daten im **Bundesweiten Amtlichen Anwaltsverzeichnis** nicht korrekt sein, wenden Sie sich bitte an Ihre zuständige regionale Rechtsanwaltskammer; nur sie kann hieran Korrekturen vornehmen.

#### Fragen zur beA-Karte?

Unter **www.bea.bnotk.de/faq.html** hat die Bundesnotarkammer, die für die Herstellung der beA-Karten verantwortlich ist, einen Katalog von typischen Fragen und Antworten zusammengestellt. Für darüber hinausgehende Fragen gibt es einen Support unter **bea@bnotk.de** oder telefonisch (Mo. bis Fr. von 8.00 bis 17.00 Uhr) unter 0800 3550 100.

Bitte beachten: Die BNotK kann keine Auskunft zum beA selbst und zu Produkten anderer Anbieter geben.

### Fragen zur Nutzung des beA?

Rund um das beA und seine Nutzung gibt es diverse Informationsmöglichkeiten, die Ihnen bei Fragen weiterhelfen können:

Die **Online-Hilfe** zum beA hält ausführliche Informationen zur Nutzung der verschiedenen Funktionalitäten des beA bereit. Weitere Informationen finden Sie auf der **beA-Website**, die u.a. umfangreiche Fragen und Antworten zur Inbetriebnahme und Nutzung des beA enthält. Praktische Tipps und Hintergrundinformationen zur beA-Nutzung liefert regelmäßig der **beA-Newsletter**.

Bei technischen Fragen zum beA oder bei Störungen kontaktieren Sie den beA-Anwendersupport\*: **bea-servicedesk@atos.net** oder telefonisch (Mo. bis Fr. von 8.00 bis 20.00 Uhr) unter 030 52 0009 444.

Wer schon einmal in Kontakt mit dem Support war und ein Login erhalten hat, kann Probleme und Störungen rund um die Uhr selbst im **beA Serviceportal** melden.

### \* Hinweis zur Datenverarbeitung im Support:

Die Anfragen an den Service Desk werden aufgenommen und vom Service Desk dokumentiert. Dies geschieht, damit Fragen- oder Fehlerschwerpunkte erkannt werden können und der Service dahingehend zukünftig verbessert werden kann. Ebenso wird dadurch Ihr Anliegen dokumentiert und eine andere Person kann ggf. später unterstützend eingebunden werden, um Ihnen z.B. in einem weiteren Kontakt noch ausstehende Informationen nachzuliefern.

Sind dem Service Desk die Daten des Anrufers nicht bekannt, so wird er diese soweit erfragen, bis ihm die Daten-Grundlage für die Erbringung seiner Leistungen vorliegt. Hier wird z.B. nach Namen, Telefonnummern für einen Rückruf oder der E-Mail Adresse gefragt werden. Die Mitarbeiter des Service Desk sind dabei auf die Einhaltung des geltenden Datenschutzrechts verpflichtet.

Sollte Ihre Anfrage nicht direkt im Gespräch beantwortet werden, erfolgt eine weitere Bearbeitung Ihrer Anfrage nach Beendigung Ihres Gespräches mit dem Service Desk. Dabei werden bei Bearbeitung des Tickets die Änderungen im Ticketstatus jeweils auch Ihnen mit einer Systemmail zur Kenntnis gebracht.

#### Impressum

Bundesrechtsanwaltskammer (BRAK)

Büro Berlin, Littenstraße 9, 10179 Berlin,

Tel: 030/ 28 49 39 - 0, Fax: 030/ 28 49 39 - 11, E-Mail: zentrale@brak.de

Redaktion: Dr. Tanja Nitschke, Mag. rer. publ. (verantwortlich), Dr. Alexander Siegmund, RAin Stephanie Beyrich Bearbeitung: Frauke Karlstedt

Alle Informationen zum beA unter www.bea.brak.de.

Der Newsletter ist im Internet unter **www.brak.de** abrufbar. Wenn Sie diesen Newsletter zukünftig nicht mehr erhalten möchten, klicken Sie bitte **hier**.